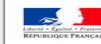

DE L'ÉDUCATIO

## PAS À PAS N° 5 RÉPARTITION DES ÉLÈVES DANS LES CLASSES

Objectif : Affecter les élèves dans les classes

## Vous êtes sur l'application ONDE Module Directeur.

Cliquer sur le menu « Élèves », puis « Répartition »

Dans la rubrique « Gestion collective »,

Cliquer sur le lien Affectation permanente dans une classe.

## ► La page « Recherche de classes » s'affiche.

Sélectionner l'année scolaire et cliquer sur Chercher.

## ► Dans la page « Recherche de classes » la liste des classes s'affiche.

Cliquer sur Affecter à droite en face de la classe souhaitée.

► La page « Répartition permanente dans une classe » s'affiche **avec le descriptif de** la classe et les élèves déjà répartis dans celle-ci.

Dans la rubrique *Niveau(x) des élèves à répartir* (en bas de page), sélectionner le **niveau souhaité.** 

► La fenêtre « Affectation permanente des élèves dans une classe » s'affiche **avec la liste des élèves du niveau sélectionné à répartir ainsi que la liste des élèves sans niveau ou cycle.** 

Cocher les élèves à affecter dans la classe puis cliquer sur **Valider**.

► Retour sur la page « Répartition permanente dans une classe » avec la liste des élèves complétée par ceux rajoutés.

Si la classe comporte plusieurs niveaux, sélectionner un autre niveau dans la rubrique Niveau des élèves à répartir et cocher les élèves à affecter puis **Valider**.

Une fois la répartition validée pour chaque niveau de classe, cliquer sur **Retour.** 

► La page « Recherche de classes » s'affiche.

Cliquer sur Retour.

Les élèves sont affectés dans les classes. La répartition des élèves dans les regroupements ou les groupes s'effectue selon la même procédure que pour les classes.